マイページ・メニュー

## 情報提供 説明2

## 登録できる情報

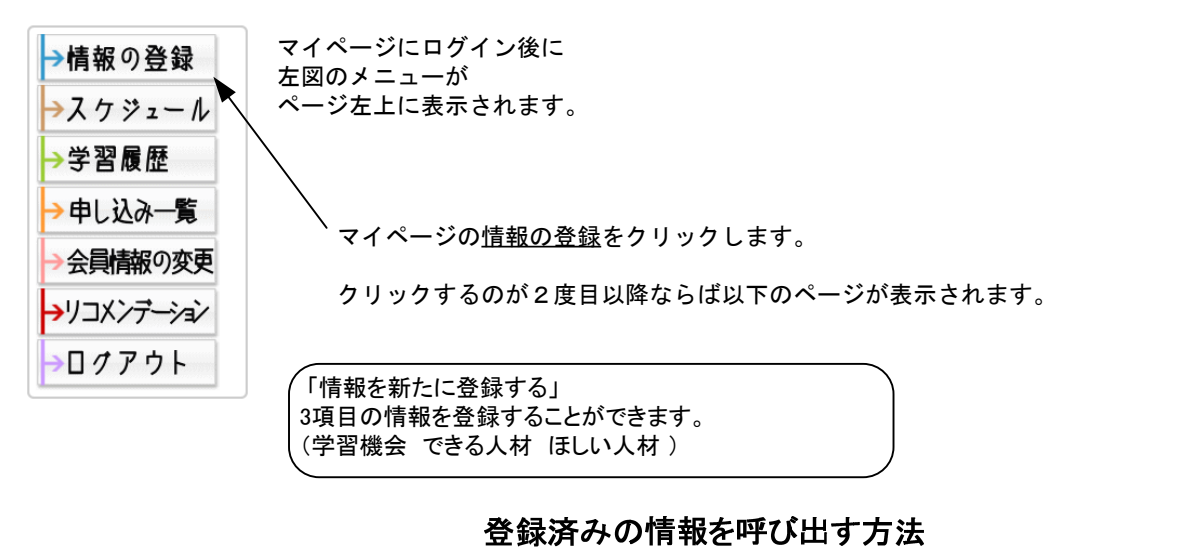

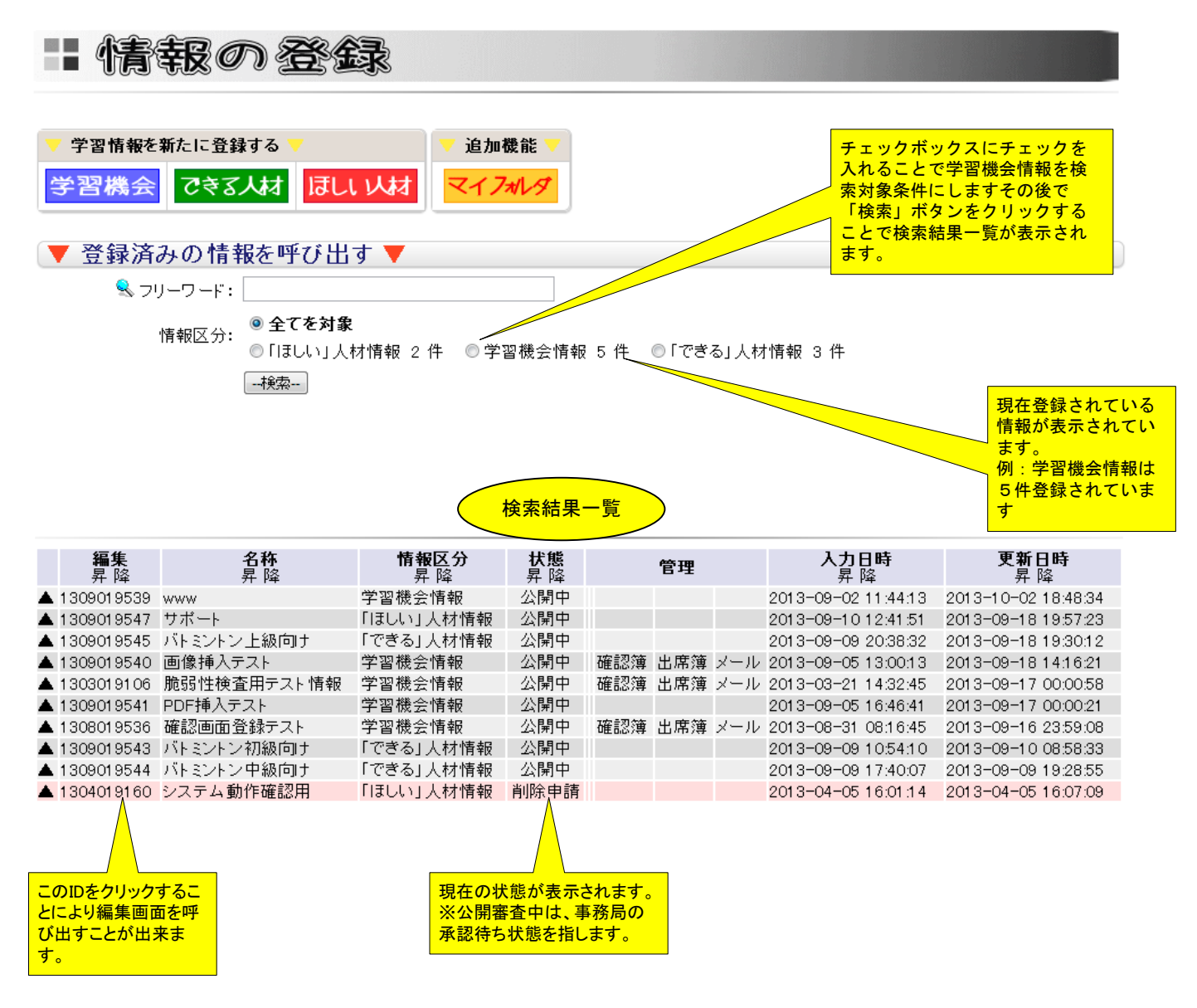